## **Registering on the Benefit Connector Enrollment Site**

## Step 1

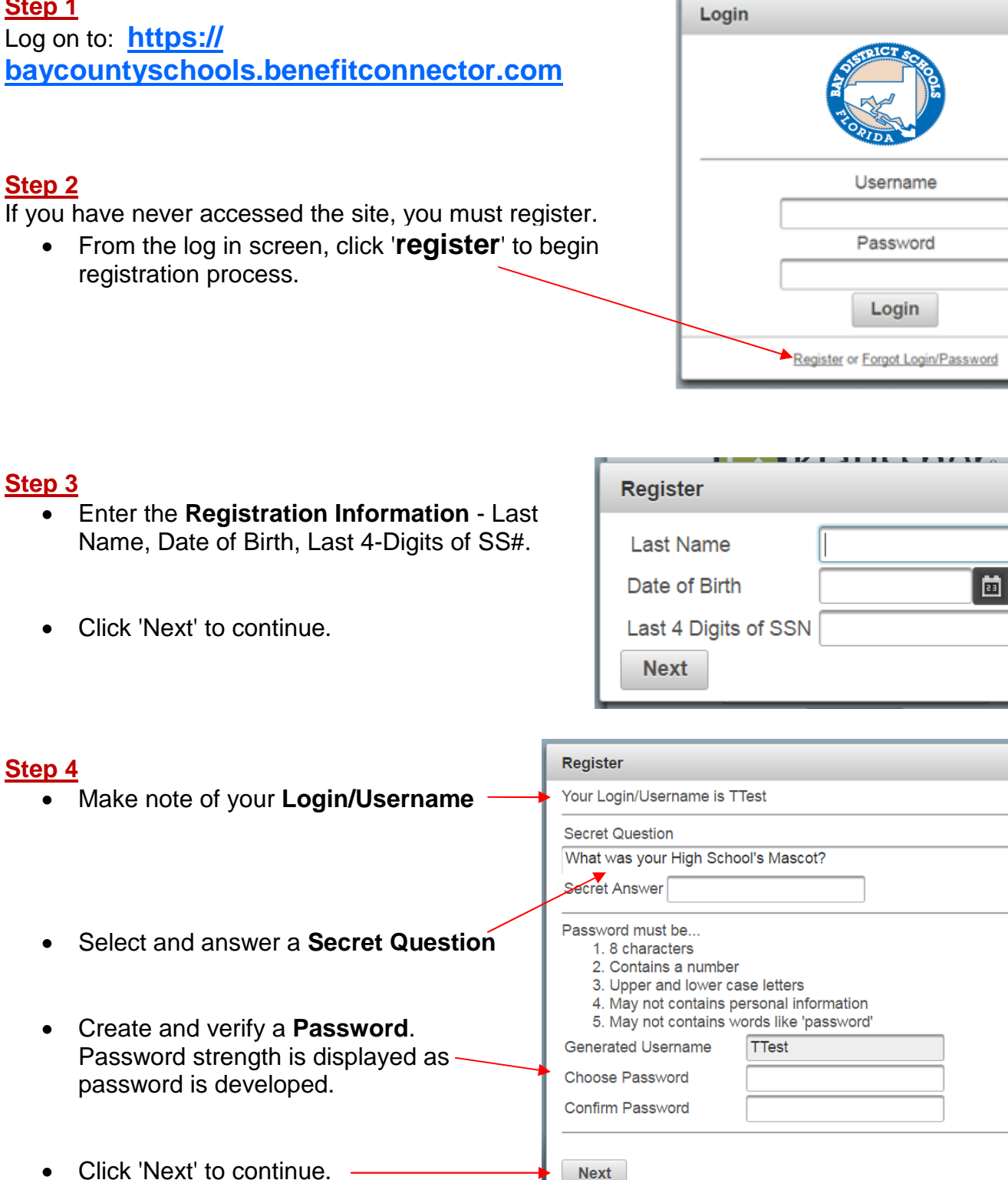

Be sure to remember your Login/Username and Password for future access to Benefit Connector. If you forget your Password, it can be reset it by following the instructions for 'Forgot Login/Password' in the log in box.

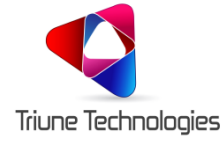